## 2) Villa Tecla

Villa Tecla - (Via Rimini 29 - Flumini - 09045, Quartu Sant'Elena, Cagliari)

Web site: https://ospitalitareligiosa.it/strutture/ad/casa-di-accoglienza-e-spiritualita-villa-tecla,3350

This is a residence managed by nuns and laypeople. Even if it is 50 minutes away from Cagliari, the residence offers very affordable prices for a very scenic location. It is located by the sea and immersed in nature, where you can book a room with kitchen use for only 30 euros *per* day (the price includes towels and sheets; evening return time, <u>max midnight</u>). This agreement is valid until February 29, 2024, and possibly until availability is exhausted. Payment is made upon arrival, but **reservations must be made no later than February 29, 2024**, at the following email address: <u>villatecla2@gmail.com</u> (contact person: Mrs. Eloisa). Please include the reference to the 'Summer School of Linguistics and Languages of the Mediterranean – University of Cagliari'.

Although it is a bit distant from the location of the classes (50 minutes), Villa Tecla is easily reachable by two buses ('PF' and number '5'). In any case, it can be considered for longer stays beyond the Summer School.

- From the airport to Villa Tecla: First, purchase a train ticket to Cagliari from the designated machines located at the airport arrivals area. All trains reach Cagliari city station in 5 minutes. Once out of the main exit (Matteotti Square side), take bus 'PF' and get off at the 'Su Meriagu' stop. A few meters away, in Via Rimini, 29, you will find Villa Tecla.
- From Villa Tecla to the lectures venue (Via Is Mirrionis 1, Faculty of Humanities, Central Building, ground floor, classrooms 9 and 10): Take bus 'PF' from the 'Su Meriagu' stop, get off at Piazza Matteotti (terminus). From Piazza Matteotti (stop 'Roma Fronte Stazione Fs'), take bus number 5 (direction 'Parco San Michele'), get off at the 'Is Mirrionis fronte Magistero' stop. A few meters to the right, you will find the entrance to the Faculty of Humanities. Alternatively, take bus number 8 and get off at the 'D'Armi Ingegneria' stop, cross the square on the Via Marengo side, cross again on the Via Is Mirrionis side, and you will find the entrance to the Faculty of Humanities, at civic number 1.
- From Via Is Mirrionis 1 to Villa Tecla: Take bus number 5 in Viale Merello (direction 'Calamosca'), stop at 'D'Armi Ingegneria', get off at Piazza Matteotti, take bus 'PF', get off at the 'Su Meriagu' stop, and reach Via Rimini 29.

To purchase bus tickets online, download the app (see instructions below).

It is possible to arrange dinner with the facility hosts. However, there are supermarkets available near the facility.

How to buy a bus ticket using the App CTM Busfinder

You can download the app from the following links:

From Google play: <u>CTM BusFinder - App on Google Play</u>

From the Apple store: <u>CTM BusFinder su App Store (apple.com)</u>

From the **AppGallery** (Huawei): <u>AppGallery</u> (huawei.com)

With Busfinder, you can:

- See the accessibility status of stops (accessible with an assistant, without an assistant, not accessible).
- Plan your route.

- Identify services with a limited route.
- View the estimated level of onboard crowding.
- Save your favourite stops.
- Buy tickets with a credit card.
- Buy tickets with a credit card on your device and credit them to another Busfinder account.
- Buy tickets and transfer them to another Busfinder user's smartphone.

CTM Busfinder is a free application for Android, Huawei, and iOS devices for your travels in the wider Cagliari area - <u>CTM SpA - Home (ctmcagliari.it)</u>

<sup>-</sup> View the list of stops and schedules for each line, including real-time information.

<sup>-</sup> Find the nearest stops and points to your location.

- Review your purchase history.
- Validate your tickets on board.

## How do I validate the ticket?

To validate your travel ticket, you need to press the *Validate* button and scan any of the QR codes found on board the vehicles. On CTM vehicles, QR codes are located on the ticket validators, above the exit door, and between the window frames. Some smartphones may require you to allow the app to access the camera to validate the ticket.

## What is the QR code?

The QR code is a barcode composed of black modules arranged within a square-shaped pattern.

Discover Cagliari by simply consulting the list of lines in the following link:

CTM SpA - Linee (ctmcagliari.it)